## Read your Scintilla mail in Outlook 2010

- Open Microsoft Outlook.
- Press File and then Add Account.

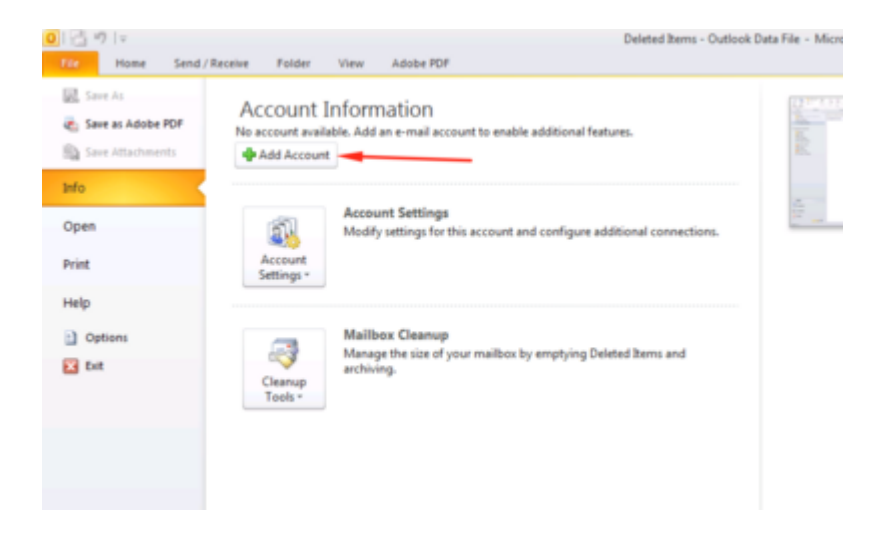

1/3

- Select Manually configure server settings or additional server types and press next.
- Select Internet E-mail and press next.
- Type your name and your email address.
- Select by Account Type IMAP.
- Type by incoming mail server: imap.scintilla.utwente.nl
- Type by outgoing mail server: smtp.scintilla.utwente.nl
- Type your username and your password.
- Press More Settings.

|                              |                                                   | 2                                                   |  |  |  |
|------------------------------|---------------------------------------------------|-----------------------------------------------------|--|--|--|
| User Information             |                                                   | Test Account Settings                               |  |  |  |
| Your Name:                   | uter Bakker - E.T.S.V. Scintila                   | After filing out the information on this screen, we |  |  |  |
| E-mail Address:              | wouterb@scintilla.utwente.nl                      | below. (Requires network connection)                |  |  |  |
| Server Information           |                                                   |                                                     |  |  |  |
| Account Type:                | IMAP 👻                                            |                                                     |  |  |  |
| Incoming mail server:        | imap.scintilla.utwente.nl                         | Test Account Settings by dicking the Next button    |  |  |  |
| Outgoing mail server (SMTP): | smtp.scintilla.utwente.nl                         |                                                     |  |  |  |
| Logon Information            |                                                   |                                                     |  |  |  |
| User Name:                   | wouterb                                           |                                                     |  |  |  |
| Password:                    |                                                   |                                                     |  |  |  |
| Require logon using Secure P | emember password<br>Password Authentication (SPA) | More Settings                                       |  |  |  |

- Press Outgoing Server.
- Select My outgoing server (SMTP) requires authentication.
- Select Use same settings as my incoming mail server.

Last update: 2016/10/12 20:57

| Internet E-mail Settings                          |     |                 |    |               |    |  |  |  |
|---------------------------------------------------|-----|-----------------|----|---------------|----|--|--|--|
| General                                           |     | Sent Items      |    | Deleted Items |    |  |  |  |
| Outgoing Server                                   |     | Connection      |    | Advanced      |    |  |  |  |
| My outgoing server (SMTP) requires authentication |     |                 |    |               |    |  |  |  |
| O Use same settings as my incoming mail server    |     |                 |    |               |    |  |  |  |
| C Log on using                                    |     |                 |    |               |    |  |  |  |
| User Name:                                        |     |                 |    |               |    |  |  |  |
| Password:                                         |     |                 |    |               |    |  |  |  |
|                                                   | Ren | nember password |    |               | _  |  |  |  |
| Require Secure Password Authentication (SPA)      |     |                 |    |               |    |  |  |  |
|                                                   |     |                 |    |               |    |  |  |  |
|                                                   |     |                 |    |               |    |  |  |  |
|                                                   |     |                 |    |               |    |  |  |  |
|                                                   |     |                 |    |               |    |  |  |  |
|                                                   |     |                 |    |               |    |  |  |  |
|                                                   |     |                 |    |               |    |  |  |  |
|                                                   |     |                 |    |               |    |  |  |  |
|                                                   |     |                 |    |               |    |  |  |  |
|                                                   |     |                 |    |               |    |  |  |  |
| L                                                 |     | _               |    |               |    |  |  |  |
|                                                   |     |                 | OK | Cano          | el |  |  |  |

- Select Advanced.
- Select for the incoming server and the outgoing server TLS as encrypting.
- Type 143 as port number for the incoming server.
- Type 587 as port number for the outgoing server.

## 2025/05/20 05:30

3/3

| Internet E-mail Setting                             | <u>js</u>       | ×             |  |  |  |  |
|-----------------------------------------------------|-----------------|---------------|--|--|--|--|
| General                                             | Sent Items      | Deleted Items |  |  |  |  |
| Outgoing Server                                     | Connection      | Advanced      |  |  |  |  |
| Server Port Numbers                                 |                 |               |  |  |  |  |
| Incoming server (IM                                 | IAP): 993 Use D | Defaults      |  |  |  |  |
| Use the following type of encrypted connection: SSL |                 |               |  |  |  |  |
| Outgoing server (SMTP): 465                         |                 |               |  |  |  |  |
| Use the following type of encrypted connection: SSL |                 |               |  |  |  |  |
| Server Timeouts                                     |                 |               |  |  |  |  |
| Short                                               | Long 1 minute   | 1             |  |  |  |  |
| Folders                                             |                 | <b>\</b>      |  |  |  |  |
| Root folder path:                                   |                 |               |  |  |  |  |
|                                                     |                 |               |  |  |  |  |
|                                                     |                 |               |  |  |  |  |
|                                                     |                 |               |  |  |  |  |
|                                                     |                 |               |  |  |  |  |
|                                                     |                 |               |  |  |  |  |
|                                                     |                 |               |  |  |  |  |
|                                                     |                 | OK Cancel     |  |  |  |  |

- Press OK.
- Press next.
- Press close.
- Press Finish

From: https://oldwiki.scintilla.utwente.nl/ - **old wiki** 

Permanent link: https://oldwiki.scintilla.utwente.nl/it:mail:setup-outlook

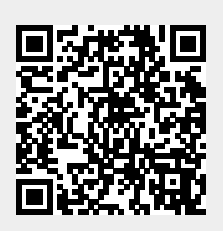

Last update: 2016/10/12 20:57